## Краткое руководство

## Шаг 1

ВидеоГид по установке

Отканируйте QR-код и следуйте инструкциям

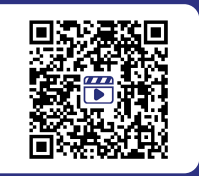

Загрузите приложение ANTHBOT Отсканируйте QR-код для установки бесплатного приложения ANTHBOT или загрузите его из Android или Apple AppStore. После установки приложения, зарегистрируйтесь и следуйте подсказкам приложения

Внимание: убедитесь, что диапазон частот, подключенных к устройству, составляет 2,4 ГГц

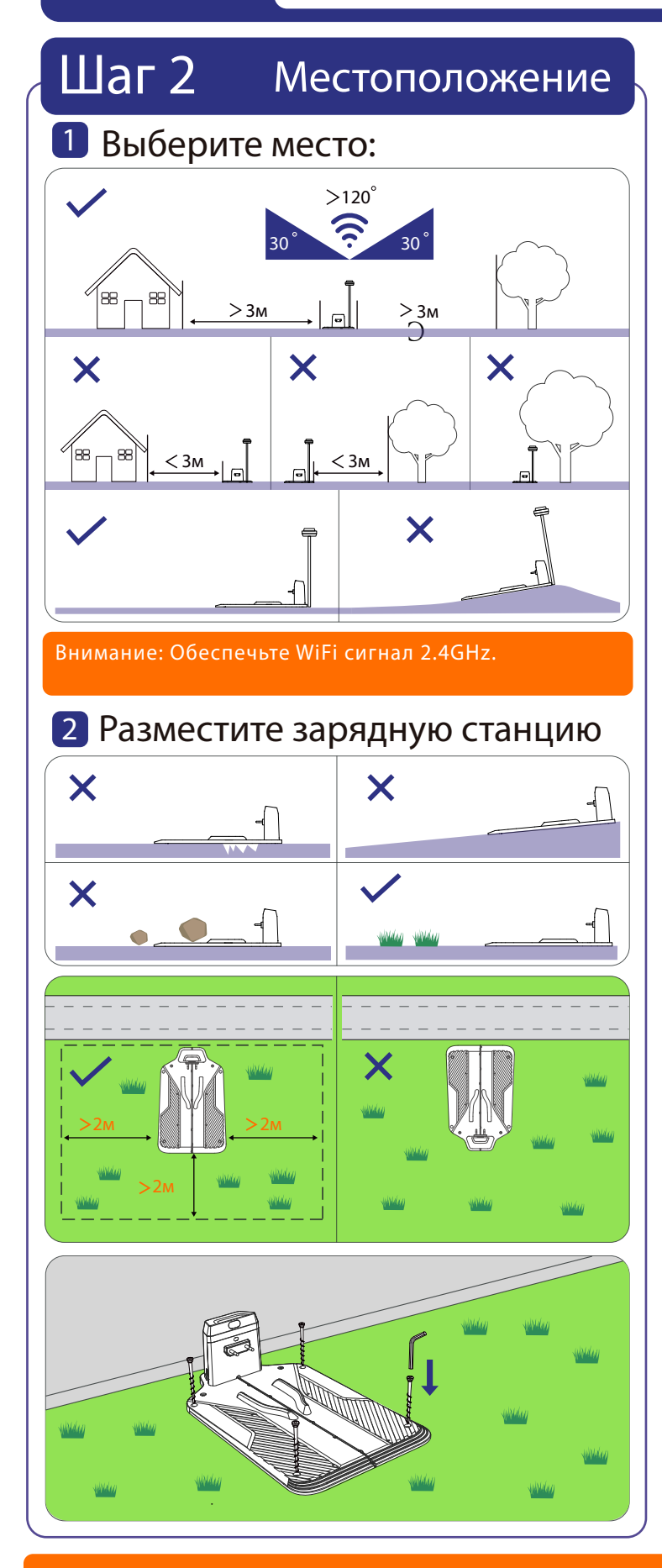

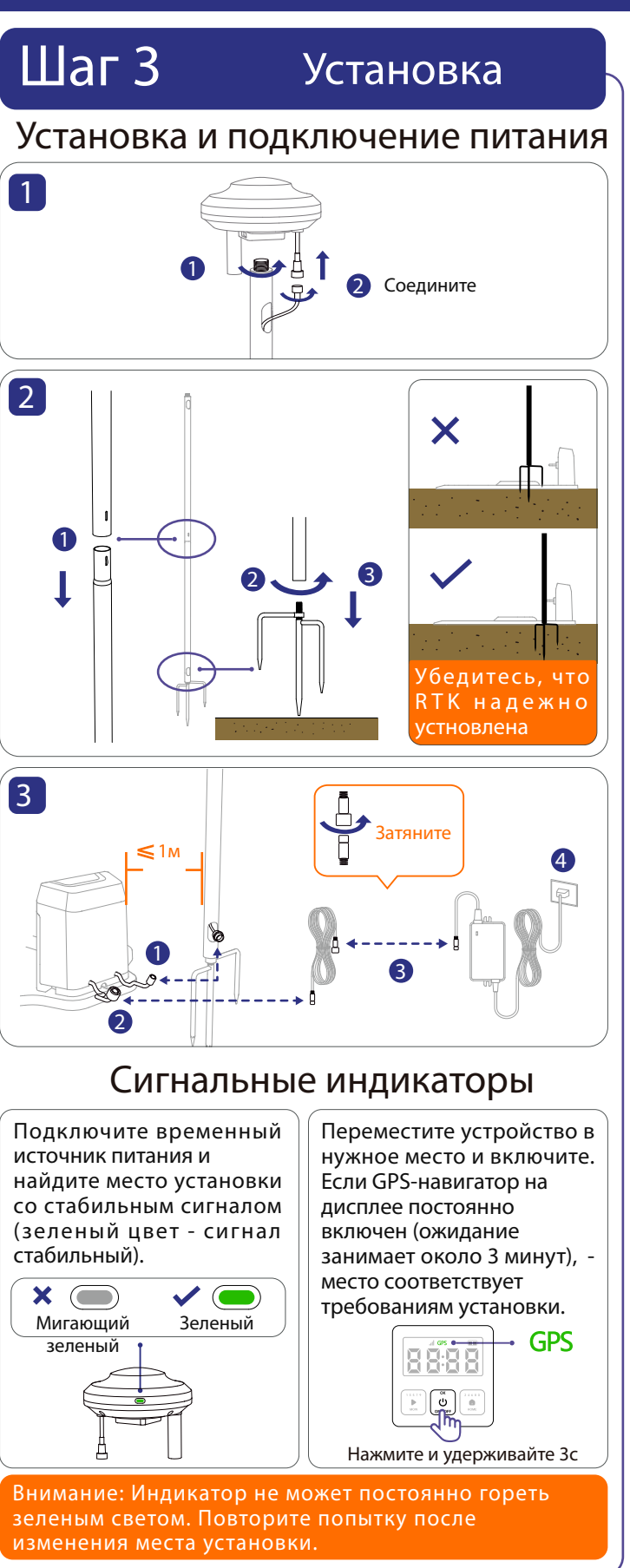

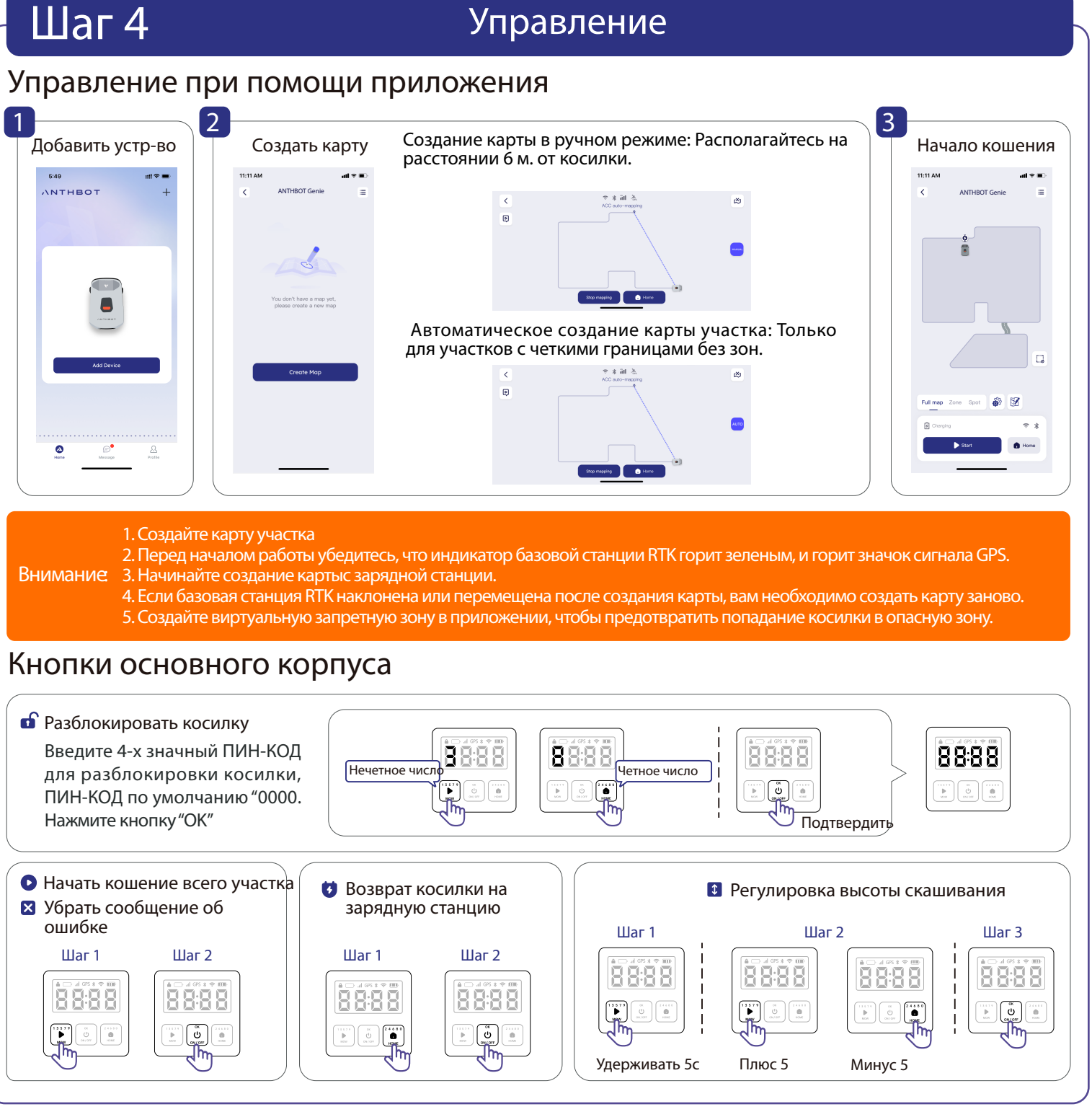

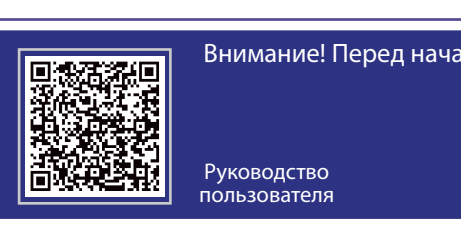

Клиентская служба: ergoauto@yandex.ru

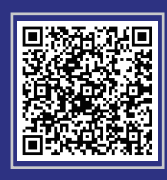

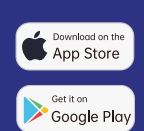

### Управление

Внимание! Перед началом кошения настройте рабочие дни и часы кошения через приложение!

## Kurzanleitung

# Schritt 1

Installationsvideoanleitung Scannen Sie den QR-Code auf der rechten Seite und folgen Sie den Videoanweisungen zur Installation.

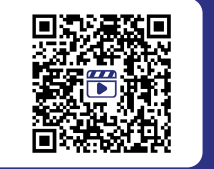

ANTHBOT APP herunterladen

Die ANTHBOT-App kann aus dem Apple App Store oder Google Play heruntergeladen werden, oder scannen Sie den QR-Code, um die ANTH-BOT App herunterzuladen und zu installieren. Nach dem Herunterladen registrieren Sie bitte ein Konto, melden Sie sich an und folgen Sie den Anweisungen in der App, um das Gerät hinzuzufügen und es zu verwenden.

Hinweis: Bitte stellen Sie sicher, dass das mit dem Gerät verbundene Netzwerk die Frequenz von 2,4 GHz hat.

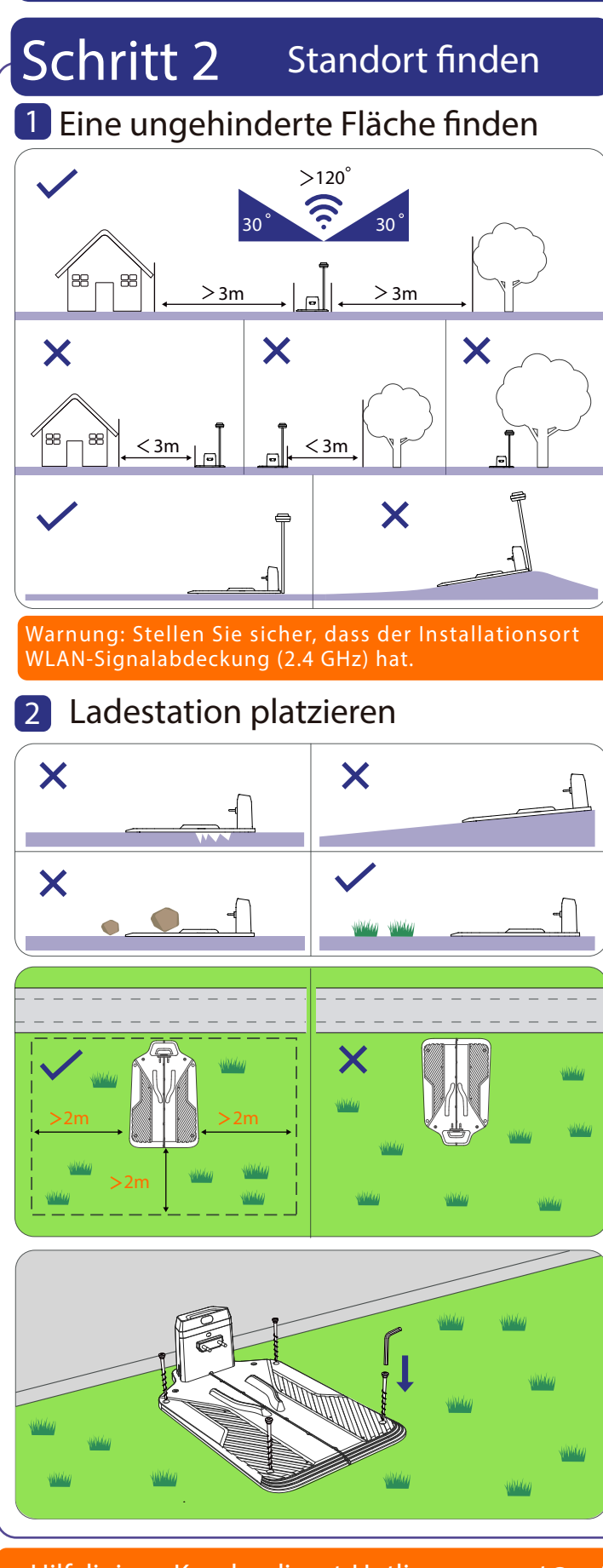

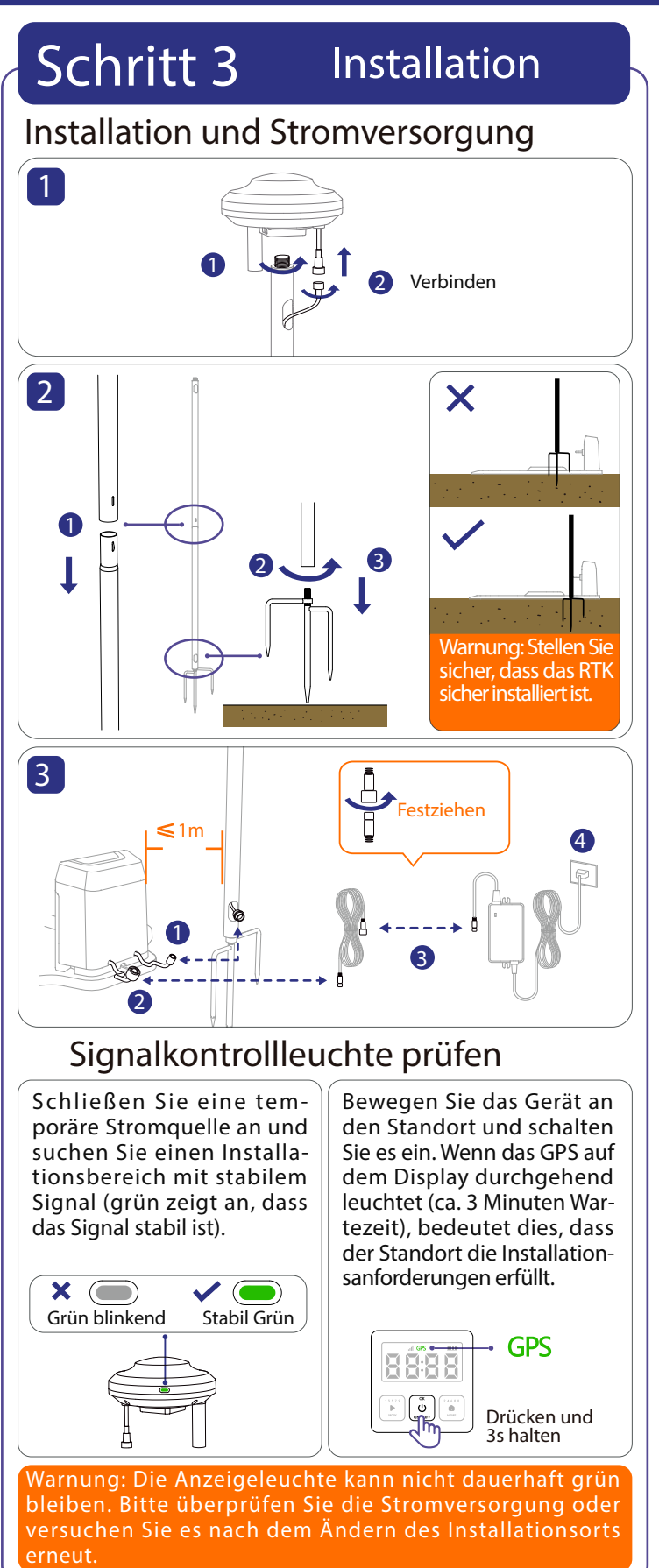

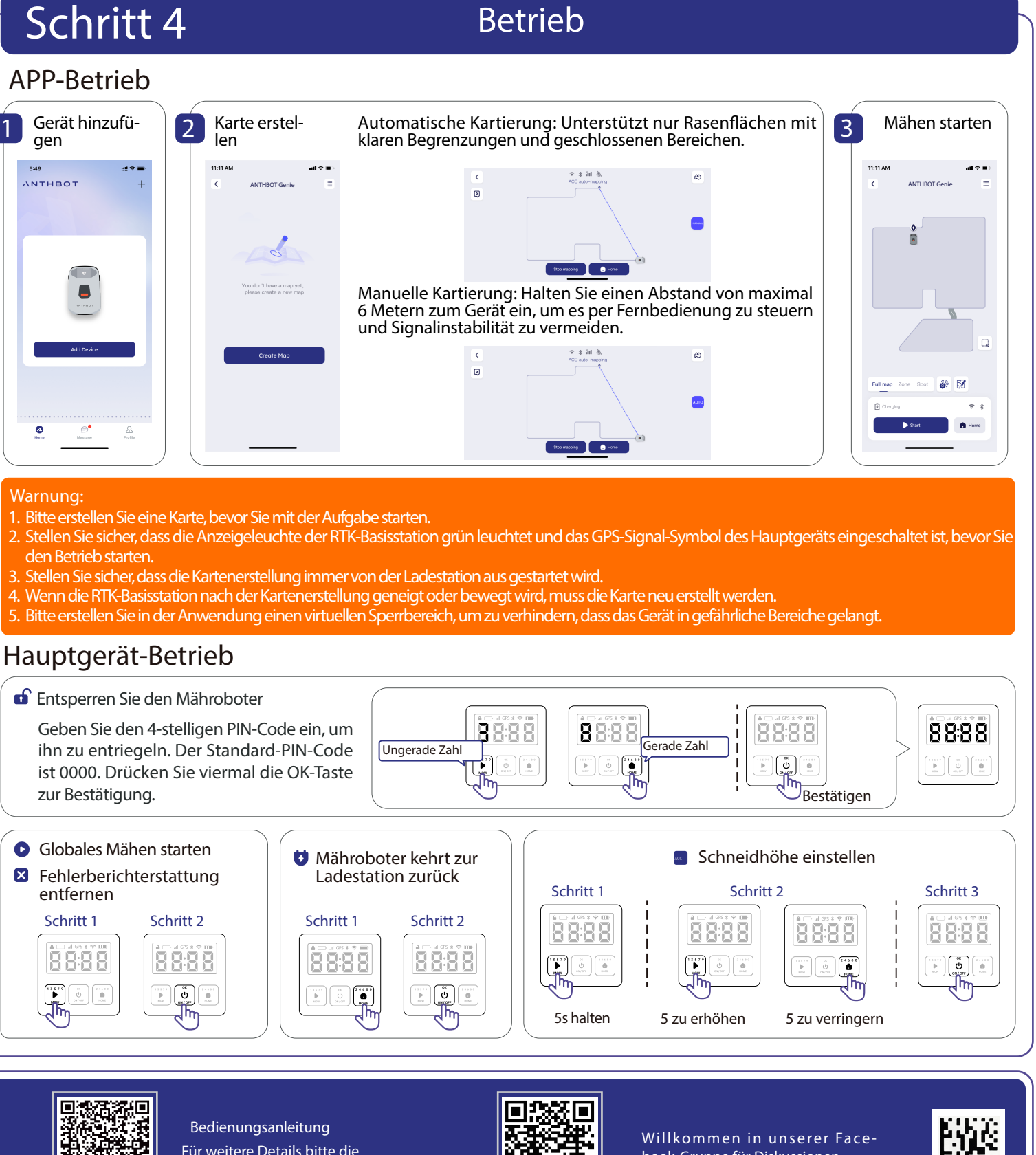

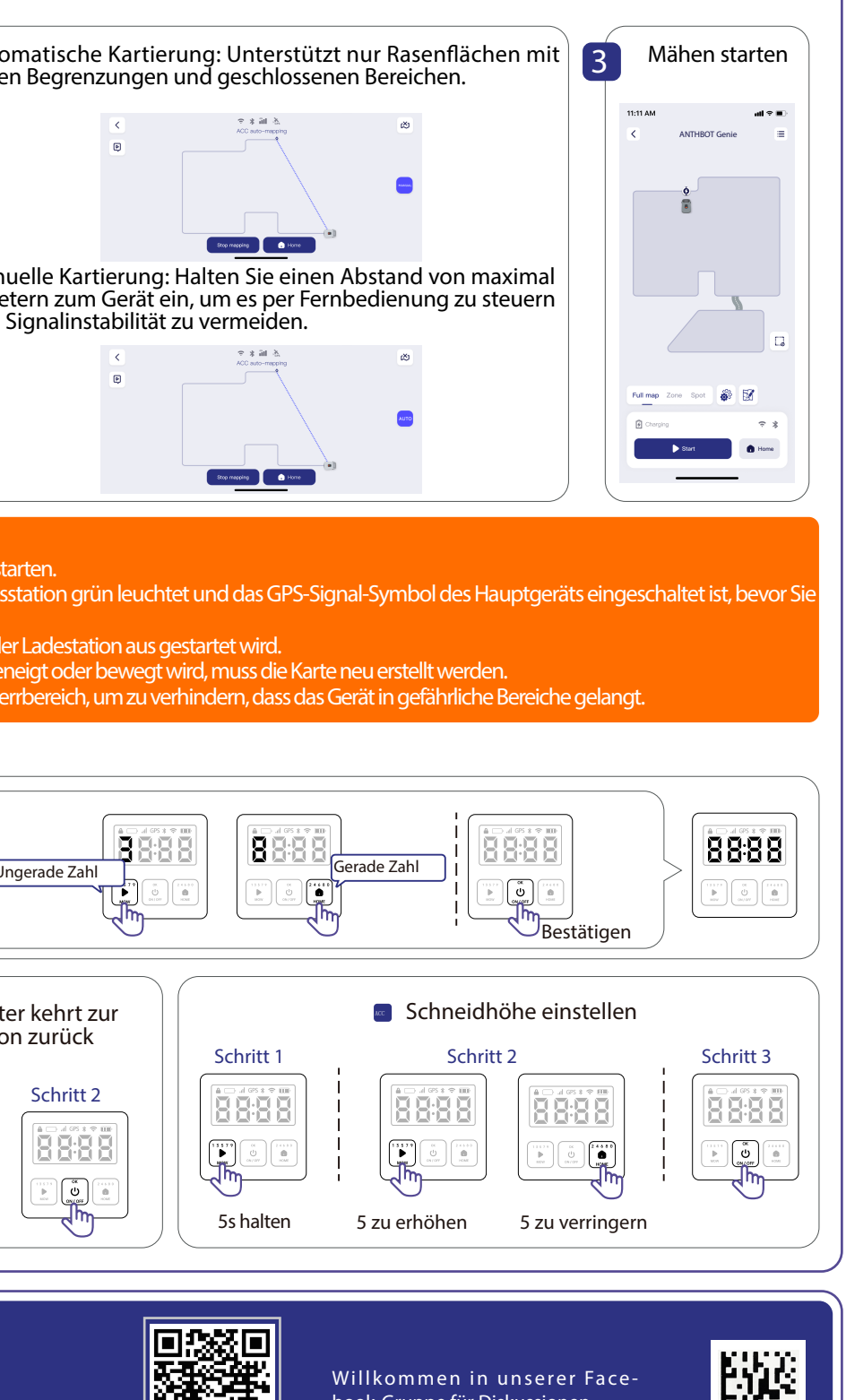

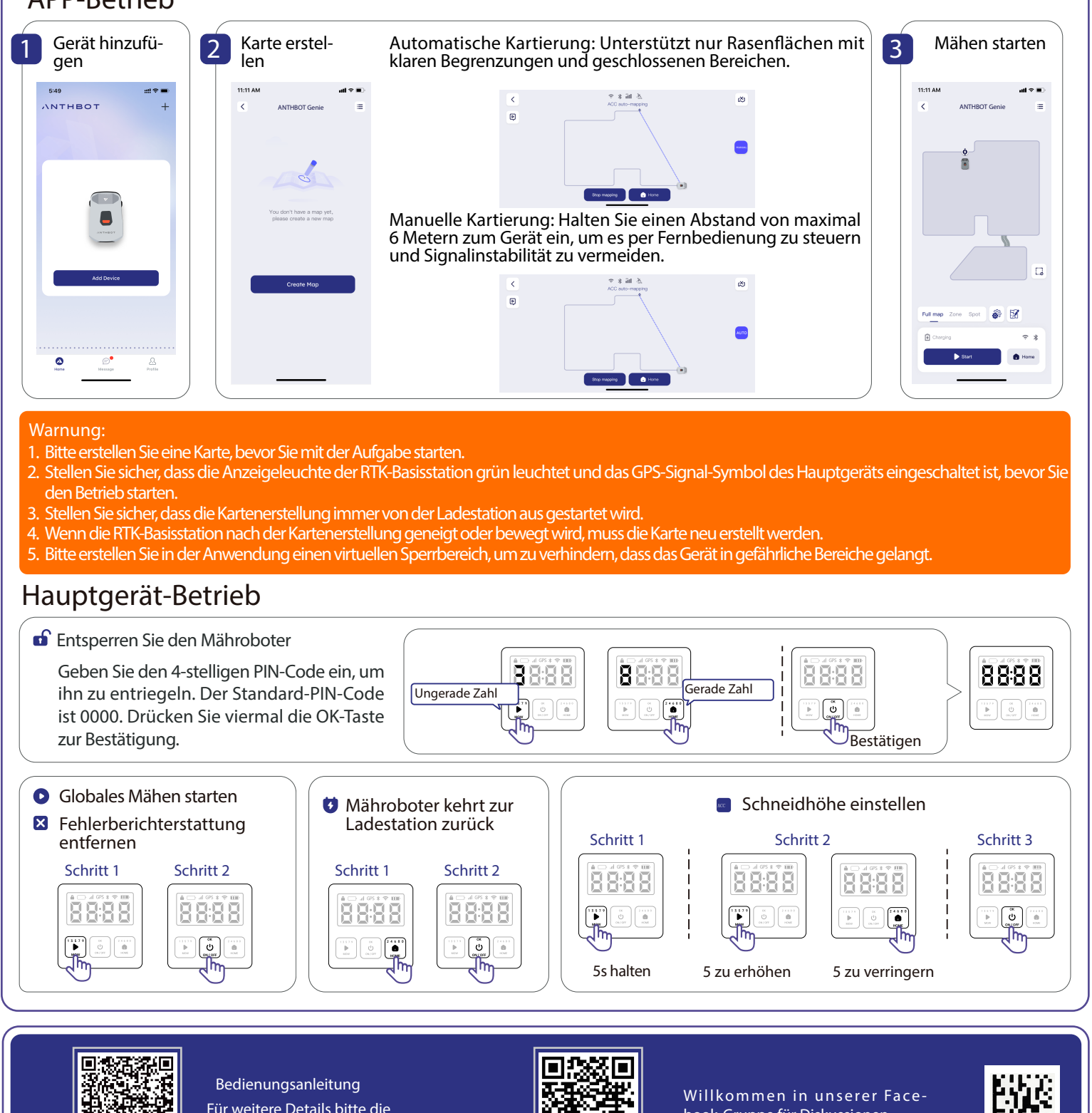

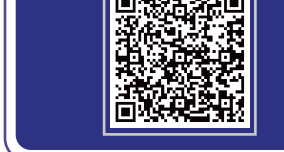

Für weitere Details bitte die Bedienungsanleitung einsehen

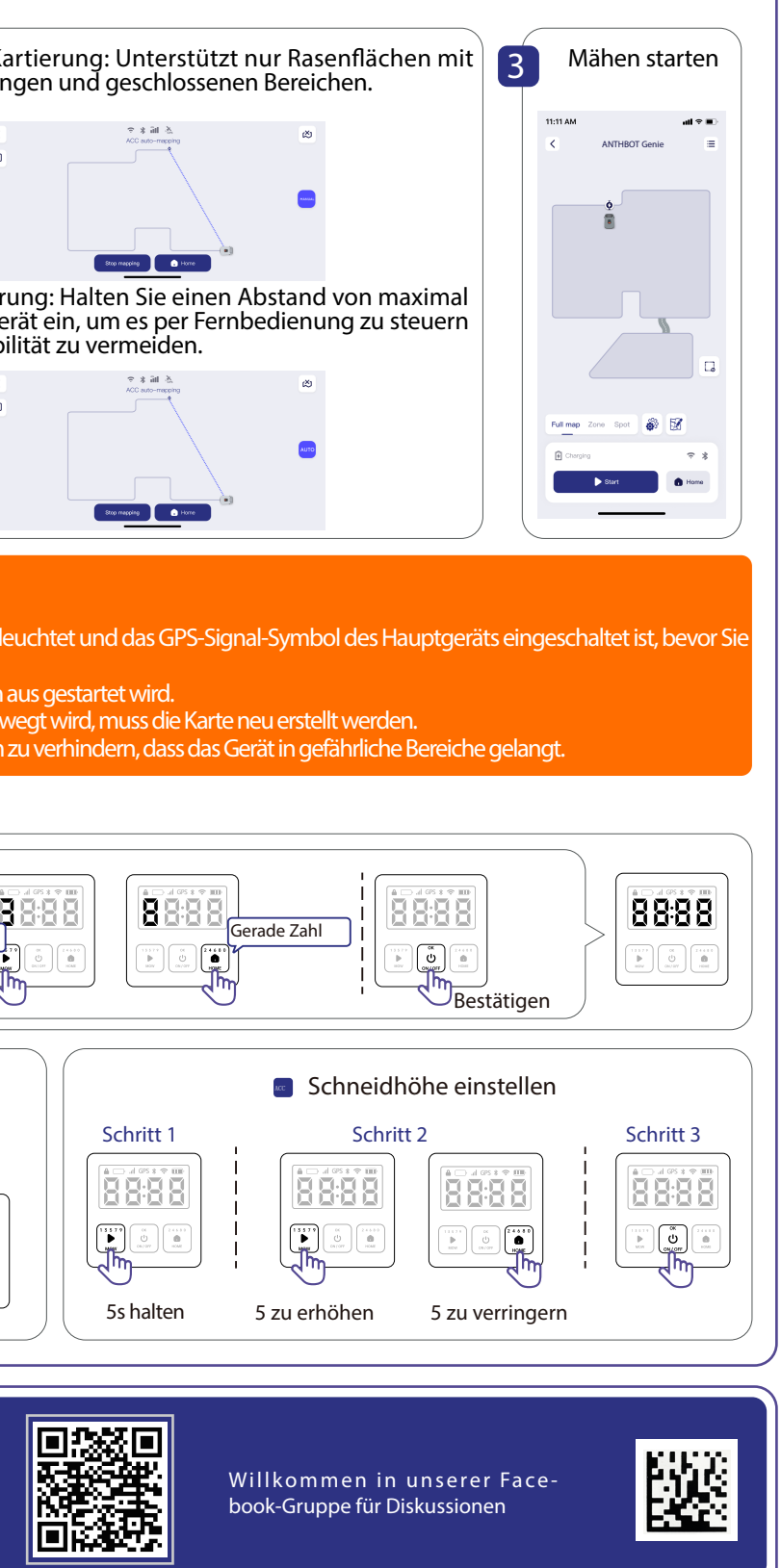

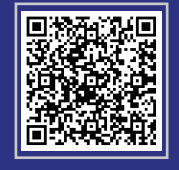

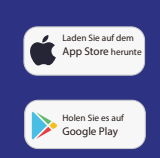

### Bei Fragen können Sie sich gerne an uns wenden.